# NanoShield V2.2 – Raspberry PI 3 and NanoDLP

#### NanoShield V2.2 Board

https://de.aliexpress.com/item/1-pc-Nanodlp-V2-2-PCB-Doppel-platine-f-r-Nanodlp-schild-V2-2-PCBf/32967475128.html

Nanoshield V2.1 / V2.2 Parts.

https://de.aliexpress.com/item/1-set-Komponente-f-r-Nanodlp-schild-V2-1-V2-2-PCB-f-r-SLA-Nano/32885420521.html?spm=a2g0x.10010108.100007.3.1bcee2ab2MXL4q&pvid=80c557c4-2220-40ad-8c2a-e3c0d59f5e4f&gps-id=pcDetailLeftTopSell&scm=1007.13482.95643.0&scmurl=1007.13482.95643.0&scm\_id=1007.13482.95643.0

#### Important: R2, R3, R4, R5 replace with 20K

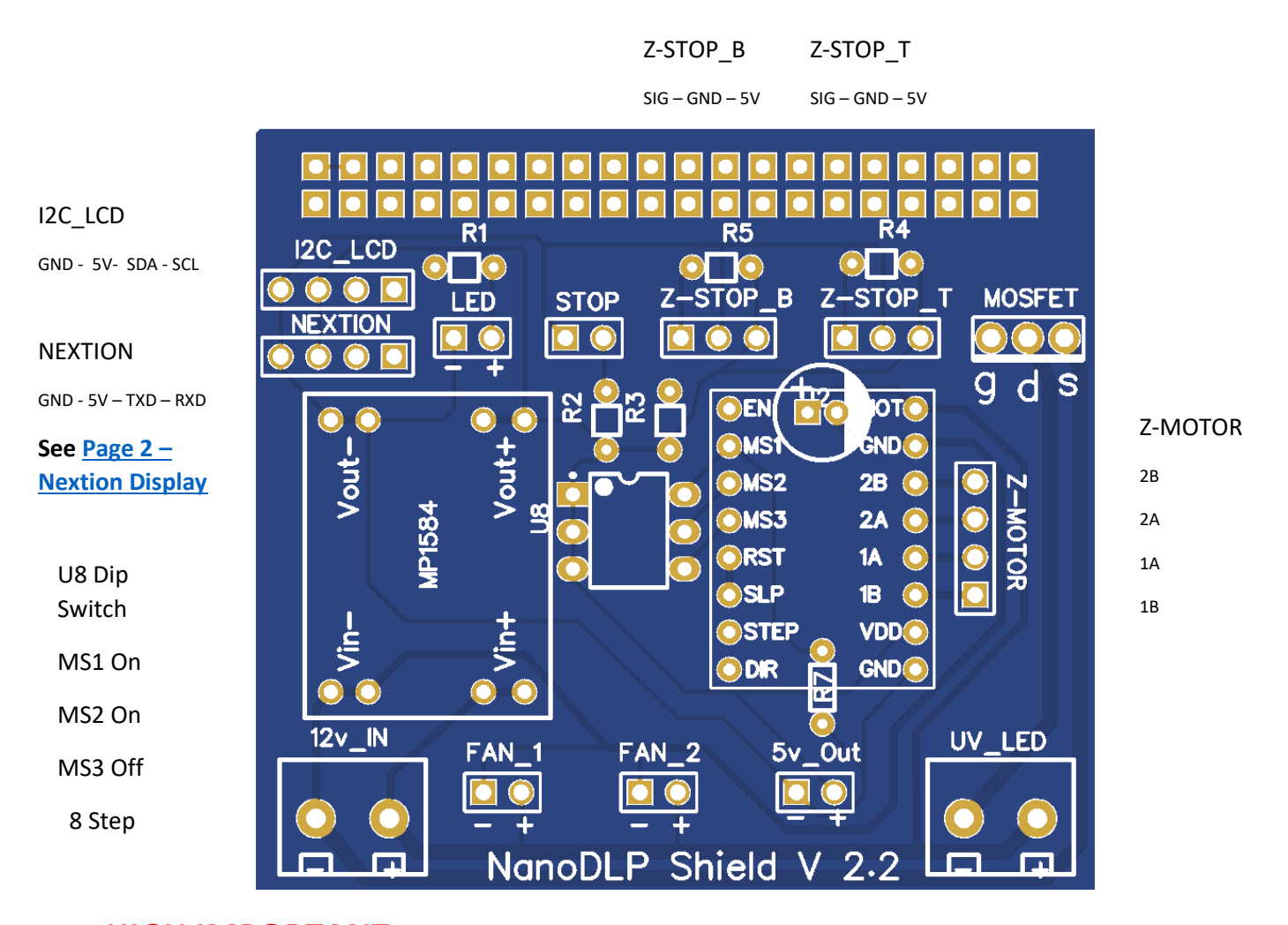

**HIGH IMPORTANT**: Before placing A4988 or connect Shield to Raspberry PI 3 or connecting optical END stops adjust first the MP1584 so VOut+ is 5.00 V See <u>Page2 – Adjust MP1584</u>

BOM: R1--100 ohm R7 -- 100 k ohm R2, R3, R4, R5, --20 kOhm (Take care to change 10 k in 20 k) H2 Elektrolytcondensator --100 uf Mosfet-IRFZ44N U8 Dip Switch (Microsteps A4988)

## Adjust MP1584

Go to: https://www.youtube.com/watch?v=Wb5JIAkboEg

We use the part that starts from 2.35 Minutes – 5.48 to adjust. (all other parts are for the old NanoShield V1.0)

## Nextion Display

| Connector<br>Shield                |     |   |     | Constitution of the | -     |                      |       |
|------------------------------------|-----|---|-----|---------------------|-------|----------------------|-------|
| 5V <b>-</b>                        | 5V  |   |     | H F                 |       |                      | D6658 |
| GND <                              | GND |   |     |                     | 8 8 8 |                      | CB1   |
| TXD <                              | RX  | X | IRX | <i>&gt;11</i>       |       | ස් පි<br>සි පි<br>U5 | 2685  |
| RXD <                              | ТХ  |   |     | R13 G-0             |       |                      | 4435  |
| So: TXD<br>and RXD are<br>crossed. |     |   |     |                     | C4.57 |                      |       |

### Adjust Vref A4988

VREF=8 x IMAX x RCS IMAX is current Steppermotor.

RCS is the current sense resistance; original versions of this board used 0.050  $\Omega$  current sense resistors, but we switched to using 0.068  $\Omega$  current sense resistors in January 2017, which makes more of the adjustment potentiometer's range useful. The following picture shows how to identify which current sense resistors your board has:

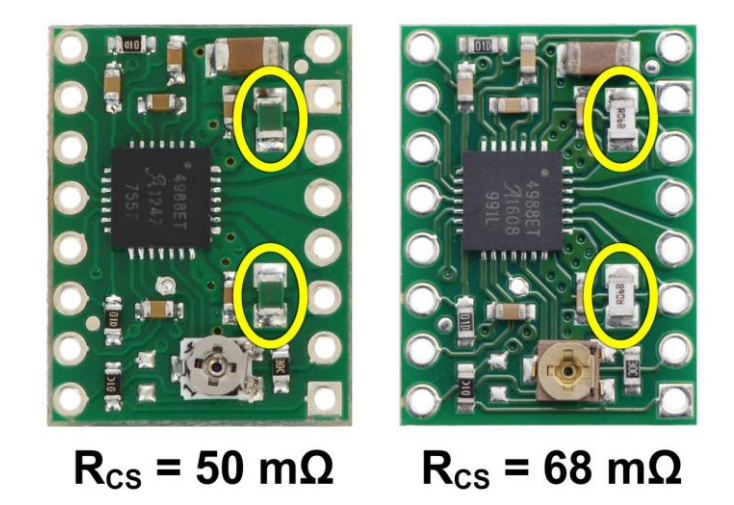

Identification of original 50 m $\Omega$  sense resistors (left) and 68 m $\Omega$  sense resistors (right) introduced in January 2017.

To measure please use a multimeter connect the minus (black) to GND and set the positive (red) pin on the disc of the trimpot and set the voltage which match with VREF.

#### NanoDLP Settings

# **Important:** The connections of the Shield V2.2 are different then you see on the Aliexpress site and also different from <u>https://www.thingiverse.com/thing:2749678</u> if you use this settings your Raspberry PI3 will be damaged totally

| NanoDLP    | BCM      | Name    | Physical |     | Name    | BCM      | NanoDLP       |
|------------|----------|---------|----------|-----|---------|----------|---------------|
| Shield     | NanoDLP  |         | Board    |     |         |          | Shield V/2 2  |
| Silielu    | NatioDLF |         | 60       | aiu |         | NatioDLF | Silleiu v2.2  |
| V2.2       |          |         |          | 1   |         |          |               |
|            |          | 3.3V    | 1        | 2   | 5V      |          | 5V            |
| I2C-SDA    |          | SDA 1   | 3        | 4   | 5V      |          | 5V            |
| I2C-SCL    |          | SCL 1   | 5        | 6   | GND     |          | GND           |
|            |          | GPIO 7  | 7        | 8   | TXD     |          | Nextion TXD   |
|            |          | GND     | 9        | 10  | RXD     |          | Nextion RXD   |
|            |          | GPIO 0  | 11       | 12  | GPIO 1  |          |               |
| STOP       | BCM 27   | GPIO 2  | 13       | 14  | GND     |          |               |
| DIR        | BCM 22   | GPIO 3  | 15       | 16  | GPIO 4  | BCM 23   | STEP          |
|            |          | 3.3V    | 17       | 18  | GPIO 5  | BCM 24   | EN            |
|            |          | MOSI    | 19       | 20  | GND     |          |               |
|            |          | MISO    | 21       | 22  | GPIO 6  | BCM 25   | Z-STOP_Bottum |
|            |          | SLCK    | 23       | 24  | CE0     |          |               |
|            |          | GND     | 25       | 26  | CE1     |          |               |
|            |          | SDA 0   | 27       | 28  | SCL 0   |          |               |
|            |          | GPIO 21 | 29       | 30  | GND     |          |               |
|            |          | GPIO 22 | 31       | 32  | GPIO 26 |          |               |
| Z-STOP_TOP | BCM 13   | GPIO 23 | 33       | 34  | GND     |          |               |
|            |          | GPIO 24 | 35       | 36  | GPIO 27 |          |               |
| UV_LED     | BCM 26   | GPIO 25 | 37       | 38  | GPIO 28 |          |               |
|            |          | GND     | 39       | 40  | GPIO 29 |          |               |

Here are the correct settings for NanoDLP Software.

#### Print screens settings NanoDLP Software.

| Printer Settings   |                 |                              |                        |
|--------------------|-----------------|------------------------------|------------------------|
| Printer Name 👩     | Туре            | Language                     | Theme                  |
| NanoDLPshield V2.2 | Projector / LCD | • English                    | • Blue / Dark          |
|                    | Setup Mode      | Shield Use 👩                 | Shutter                |
|                    | Advanced        | <ul> <li>Disabled</li> </ul> | Open Before Each Layer |

Set: Printername – NanoDLPxxx Setup Mode - Advanced Shield Use – Disabled.

| Movement GPIOs         |                                         |                                              |                            |                         |   |
|------------------------|-----------------------------------------|----------------------------------------------|----------------------------|-------------------------|---|
| Step GPIO for Z-Axis 0 | Direction GPIO 0                        | Endstop Switch - Top Limit 👩                 | Endstop Sv                 | vitch - Bottom Limit 💿  |   |
| Physical 16, BCM 23    | <ul> <li>Physical 15, BCM 22</li> </ul> | <ul> <li>Physical 33, BCM 13</li> </ul>      | <ul> <li>Physic</li> </ul> | al 22, BCM 25           | • |
|                        |                                         |                                              | Endstop Sv                 | vitch - Default State 🧿 |   |
|                        |                                         |                                              | Low                        |                         | • |
| Driver Enable GPIO 👩   | Enable GPIO State                       | Enable GPIO Mode                             |                            |                         |   |
| Physical 18, BCM 24    | ▼ Low                                   | <ul> <li>Enable Before Each Print</li> </ul> | Ŧ                          |                         |   |
|                        |                                         |                                              |                            |                         |   |

#### Setup:

Movement GPIOs See: <u>Page4 – NanoDLP Settings</u>

| Shutter                      |                                  |                                 |
|------------------------------|----------------------------------|---------------------------------|
| Shutter Type 👩               | Shutter GPIO                     |                                 |
| True/False Signal            | ▼ Physical 3                     | 7, BCM 26                       |
| Servo Pulse Width - Open 📠 🔘 | Servo Pulse Width - Close ms 🛛 🛛 | Servo Signal Length Millisecond |
| 500                          | 2500                             | 1000                            |

Set: Shutter Type – True/False Signal Shutter GPIO See: <u>Page4 – NanoDLP Settings</u>

| Display                 |                                   |                                  |                            |
|-------------------------|-----------------------------------|----------------------------------|----------------------------|
| Horizontal Resolution 🔹 | Vertical Resolution 😗             | X/Y Resolution µm 💿 🤨            | Y Resolution µm 💿 🤨        |
| 1440                    | 2560                              | 47,000000                        | 47,000000                  |
| Lens Barrel Factor 💿 😐  | Center of Barrel - X Pixel 5      | Center of Barrel - Y Pixel 💙     | Mirror Lavers 👘            |
|                         |                                   |                                  |                            |
| 0,00000                 | 0                                 | 0                                | Disabled                   |
| 0,00000                 | 0<br>Display Communication Type 👩 | 0<br>Display Warm-up Time Second | Disabled  Query Lamp Hours |

If LCD Display is: 5.5 inch 2 k LCD voor DLP/SLA 3d printer Model KLD-1260

Set: Horizontal Res 1140 Vertical Res 2560 X/Y Res 47,000000 Y Res 47,000000

Display Communication Type HDMI Power On/Off-StandBy

| Motor                 |                            |                       |                  |
|-----------------------|----------------------------|-----------------------|------------------|
| Max Speed µm/Second 0 | Min Speed 💿                | Motor Startup Speed 💿 | Motor Step Angle |
| 3000                  | 1000                       | 100                   | 1,800000         |
| Microstep             | Leadscrew Pitch Millimeter | Z-Axis Height Pulse   |                  |
| 8,000000              | 4,000000                   | 1250                  |                  |

Set: Max Step Angle 1,800000 (Most common) Micro Step 8,000000

Lead Screw Pitch 4,000000 (check Screw pitch) Z-Axis Height 1250 (Set Max distance between Z-Stop\_Bottum and Z-Stop\_Top)

| Physical Buttons                      |                             |   |                       |
|---------------------------------------|-----------------------------|---|-----------------------|
| Stop/Shutdown Physical GPIO           |                             |   |                       |
| Disable                               |                             |   | •                     |
| Hardware Fault Dete                   | ection                      |   |                       |
| Stepper Driver Fault Detection GPIO 0 |                             |   |                       |
| Disable                               |                             | * |                       |
| Various Settings                      |                             |   |                       |
| TCP Port to Listen Restart Required   | Play Sound After Print Stop |   | Remote Slicer 🔞       |
| 80                                    | Enable                      | * | TCP IP:Port of Slicer |
|                                       |                             |   |                       |

# Index

| NanoShield V2.2 Board                    | 1 |
|------------------------------------------|---|
| Adjust MP1584                            | 2 |
| Nextion Display                          | 2 |
| Adjust Vref A4988                        | 3 |
| NanoDLP Settings                         | 4 |
| Print screens settings NanoDLP Software. | 5 |
| Index                                    | 7 |